Sonstige Befehle:

Der Vollständigkeit halber weisen wir darauf hin, dass es noch einige Funktionen in speziellen Themengebieten gibt, die eine spezielle Erläuterung benötigen und den Umfang dieses Buches sprengen würden.

Funktionen

Functions

Hierzu gehören: beams (Krafteinwirkung auf Balken), fluid (Druckberechnung in Rohren), gears (Getriebeberechnungen), materials (Materialberechnungen), mechanics (mechanische Berechnungen, z.B. Zentrifugalkraft), o rings (Berechnung zu O-Ringen), plate (Blechberechnung), spring (Federberechnung), units (Masseberechnung mit Gravitation), vibration (Vibrationsberechnungen)

## 2.9.7 Knowledge Fusion in Expressions

Die im Menüpunkt *Funktionen* verfügbaren Befehle sind nur ein Teil der Möglichkeiten in den Expressions. Es ist auch möglich, andere Befehle aus dem Bereich KF zu verwenden. Einfache Beispiele hierfür sind:

ug\_AskWorkLayer(), ug\_askCurrentWorkPart(), ug\_askOSName(), RotateVector()

Nachfolgend wird der aktuelle Arbeitslayer (hier = 55) in die Variable "Arbeitslayer" geschrieben.

| Ausdrücke               |   |            |          |      |      |           |    |
|-------------------------|---|------------|----------|------|------|-----------|----|
| Aufgelistete Ausdrücke  |   |            |          |      |      |           |    |
| Benannt                 |   |            |          |      |      |           |    |
| Name 🔺                  |   | Formel     | Wert     | Einh | Тур  | Kommen.   |    |
| Arbeitslayer            |   | ug_AskWork | . 55     |      | Num  |           |    |
| ¢                       |   |            |          |      |      |           | 13 |
| Typ Nummer              |   |            | Konstant |      |      |           |    |
| Name Arbeitslayer       |   |            |          |      |      |           | 1  |
| ormel ug AskWorkLayer() |   |            |          |      |      | ~         | ×  |
| a 🔊 💽 🚳 🔊 😭             | × |            |          |      |      |           |    |
|                         |   |            | OK       | Anwe | nden | Abbrecher | 1  |

Damit sich diese Variable aktualisiert, wenn der Arbeitslayer wechselt, ist folgende Aktion nötig:

Werkzeuge > Aktualisieren > Aktualisieren für externe Änderung (Tools > Update > Update for External Change)

## 2.9.8 Benutzung der Online-Hilfe zu den Funktionen

Die einzelnen Parameter der Funktionen können in der UNIGRAPHICS/NX-Hilfe nachgelesen werden:

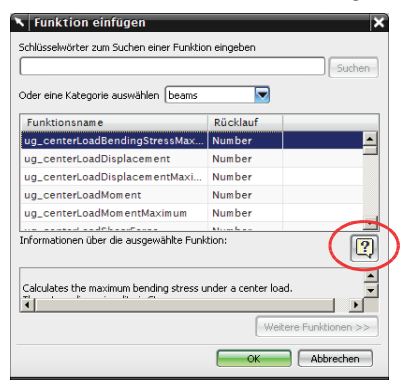

- Aufruf des Funktionseditors (Funktionen, Functions) im Ausdrucksmenü
- Kategorie (Category) wählen …
- Nach einem Klick auf das Fragezeichen wird die Hilfe zum jeweiligen KF-Befehl angezeigt.

| ug_(                                                | centerLoadBendingStressMaximum                                                                                |
|-----------------------------------------------------|----------------------------------------------------------------------------------------------------|
| Synopsi                                             | S                                                                                                    |
| Defun:<br>@{}                                       | ug_centerLoadBendingStressMaximum(<br>Number, \$1,<br>Number, \$5,<br>Number, \$6,<br>Number; \$1)<br>Number; |
| Descrip<br>Calcula<br>The ret                       | tion:<br>tes the maximum bending stress under a center load.<br>urn dimensionality is Stress.                 |
|                                                     | y P J                                                                                                    |
|                                                     | $\frac{\frac{L}{2}}{L} \rightarrow x$                                                                         |
| M <sub>max</sub>                                    |                                                                                                    |
|                                                     | $\sigma_{\mathtt{max}} =  M_{\mathtt{max}}  \frac{c}{l}$                                                      |
| Input A<br>l - Len<br>p - Loa<br>C - Dis<br>i - Mom | rguments:<br>gth of Beam<br>d on Beam<br>tance from Neutral Axis to Extreme Fibers<br>ent of Inertia          |
| Returns<br>stress                                   | :<br>- Returns the maximum bending stress                                                                     |

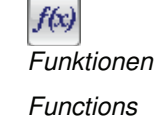

## 2.9.9 Beispiel: Werte aus Excel einlesen

In diesem Beispiel wird erläutert, wie man Werte aus einer beliebigen Excel-Datei einliest und aus diesen dann einen Vektor konstruiert.

Zuerst werden die Vektorkomponenten I, J, K aus einer Excel-Datei eingelesen (siehe "ug\_cell\_read" und siehe Tabelle oben "Zugriff auf externe Daten").

| _ |     |     | -       | Name 🔺       | Formel                                   |          | Wert                |
|---|-----|-----|---------|--------------|------------------------------------------|----------|---------------------|
|   | A   | В   | C       | 1            | ug_cell_read("C:\training\Vektoren.xls"  | , "A2" ) | 0.5                 |
| 1 | i   | j   | k       | J            | ug_cell_read( "C:\training\Vektoren.xls" | , "B2" ) | 0.3                 |
| 2 | 0,5 | 0,3 | 0,7     | к            | ug_cell_read("C:\training\Vektoren.xls"  | , "C2" ) | 0.7                 |
|   |     |     |         | Vektor_1     | Vector(I,J,K)                            |          | Vector(0.5,0.3,0.7) |
|   |     |     |         |              |                                          | Typ 🛛    | Vektor 🔽            |
|   |     |     | Nit dei | n vverten I. | J. K wird ein                            | Name 7   | Vektor 1            |

- Mit den Werten I, J, K wird ein Ausdruck vom Typ Vektor erzeugt.
  - Ausdruck vom Typ Vektor erzeugt. Formel Vector (I, J, K) Nun kann, basierend auf diesen Daten, eine *Bezugsachse* (*Datum Axis*) erzeugt werden.

| Bezugs                     | achse 🛛 🗸 🗕 🗙                                                          |
|----------------------------|------------------------------------------------------------------------|
| Тур                        | ^                                                                      |
| Punkt (                    | und Richtung                                                           |
| Durch Pun                  | kt 🔨                                                                   |
| • Punkt ((                 | J) angeben                                                             |
| Richtung                   | ×                                                                      |
| Orientierung<br>• Vektor a | angeben (0)                                                            |
| Achseno                    | Vektor ວ –                                                             |
| Richbung u                 | Typ  Typ  Frmittelter Vektor                                           |
| Einstellu                  | Zwei Punkte                                                            |
| Assozi                     | Bei Winkel zu XC                                                       |
| OK                         | Auf Kurvenvektor      Liächen-/Ebenennormale     XC-Achse     YC-Achse |
|                            | z† ZC-Achse                                                            |
|                            | zv VC-Achse                                                            |
|                            | Ansichtsrichtung                                                       |
|                            | Nach Ausdruck     Als Schaltflächen anzeigen                           |

 $\triangleright$ 

Der Startpunkt des Vektors kann hier beliebig angegeben werden, da er in diesem Beispiel nicht relevant ist.

Um den Vektor zu erzeugen, wählt man den Vektor-Konstruktor (Vector Constructor) aus. In diesem Menü kann dann "nach Ausdruck" ausgewählt werden.

| r                            |  |
|------------------------------|--|
| Vektor 1 Vector(0.5,0.3,0.7) |  |
|                              |  |
|                              |  |
|                              |  |
|                              |  |
|                              |  |

Nach dem Bestätigen entsteht nun eine *Bezugsachse,* die abhängig vom Excel-Sheet ist. Die externe Excel-Datei und das Part (die *Bezugsachse*) "kennen sich" ab jetzt.

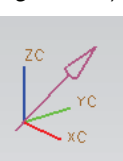

Natürlich könnten die I-J-K-Werte auch im aktuellen Part gehalten werden.